### 弘成平台学生端操作手册

**两种登录方式:**用户名:身份证,密码:身份证后六位,已 经修改过的用改后密码登录。(**军官证**报考的需要用军官证 登录,密码是军官证后六位)。

#### 一、电脑端课程学习

1. 电脑网址登录 : dzu. sccchina. net

| DEZHOU | UNIVERSITY | 龙纹启智,码上学起   |
|--------|------------|-------------|
| A 用户名  |            |             |
| 合 密码   |            |             |
| ◎ 验证码  | A×56       | I DI LA ANA |
|        |            | 扫码关注公众号     |
| 登录     |            | 更多消息不错过     |
|        |            |             |

二维码为学起平台 app 应用下载

学生登录后可按照规则修改密码,密码要妥善保管,**如密码忘记**可教学点教务老师 重置密码

2. 当管理员启用学生信息强制核对后,学生进入学生平台,必须先更新个人信息,如下图所示,更新完毕个人信息后才可以进入其它页面操作。(若管理员未设置请忽略)

| 1 | 🚺 学习         | 🞴 课程                                                                                                    | 🔼 考试         | 😰 成绩  |     | 📵 詐亦 | 6    | 论文     |    | 学位     | 音 统考   |
|---|--------------|----------------------------------------------------------------------------------------------------|--------------|-------|-----|------|------|--------|----|--------|--------|
| 1 | 下人中心 > 我的个人中 | Ù                                                                                                    |              |       |     |      |      |        |    |        |        |
|   | 个人中心         | 请核对补全个人信                                                                                                    | <del>.</del> |       |     |      | 个人信息 | 修改个人信题 |    | 修改登录密码 | 照片资料上传 |
|   | 学籍信息         |                                                                                                    |              |       |     |      |      |        |    |        |        |
|   | 年级           | 2024                                                                                                    |              | 层次    | 专科  |      |      |        |    |        |        |
|   | 专业           | Contract of the local sectors of the local sectors |              | 学习形式  | 函授  |      |      |        |    |        |        |
|   | 校外数学点        |                                                                                                    |              | 学生来源  |     |      |      |        |    |        |        |
|   | 管理班          |                                                                                                    |              |       |     |      |      |        |    | 学生照片   |        |
|   | 学号           |                                                                                                    |              |       |     |      |      |        |    |        |        |
|   | 个人信息         |                                                                                                    |              |       |     |      |      |        |    |        |        |
|   | 用户名          |                                                                                                    |              | *姓名   |     |      |      | *性别    | 女  | -      |        |
|   | *出生日期        |                                                                                                    |              | *籍贯   | -   | -    | •    | *政治面貌  | 群众 | v      |        |
|   | 民族           | 汉族                                                                                                    |              | *证件类型 | 身份证 |      | •    | *证件号   | -  |        |        |
|   | *移动电话        |                                                                                                    |              | 联系电话  |     |      |      | 微信号    |    |        |        |
|   | *常用QQ        |                                                                                                    |              | *8241 |     |      | •    | 职务     |    |        |        |

## 3. 首页

学生进入平台后,首先进入首页,如下图所示:

| a state of                                                |                                                  |                                                           |                                                |                                   | 14                | ▲首页 ●财务          | 鼻 消息 ▲ 个人                             |
|-----------------------------------------------------------|--------------------------------------------------|-----------------------------------------------------------|------------------------------------------------|-----------------------------------|-------------------|------------------|---------------------------------------|
| 📙 课程                                                      | ∠ 考试                                             | 😰 成绩                                                      | 毕业                                             | 🞒 论文                              | 🝞 学位              | <mark>6</mark> 8 | 法考                                    |
| 线上课程学习时间范围:202<br>看课规则说明:<br>"总时长"和"课件学习"<br>点击进入某个课程后,看得 | 24-03-01 00:00:00—<br>两个内容,"/" 前面<br>默计时满1分钟及以上计 | —2024-06-16 23:59:59<br>函数字表示已学习时长和次数,<br>计作1次,下次退出到课程列表  | "/"后面数字表示课程要<br>再点击进入课程后看课计时                   | 求学时长和次数,如果"/"后<br>5达到1分钟及以上才能增加看  | 面是,则表示对学习<br>果次数。 | 时长和次教没有任何要       | 求。从课程列表                               |
| 学歌:三<br>学分: 3.0                                           | ○<br>○<br>○<br>○<br>○<br>○<br>○                  | 3近平新时代中国特<br>照成法:<br>対4:0/系   课件学习:<br>〕课程学习 ≥ 作业列表、      | 色社会主义思想概<br>:0/次   总时长:0.0/<br>/ 国 导資資料 / 『 阶段 | 论 : :<br>/ 1500 分钟<br>/练习 ~       | · 弗导教师: 无         |                  | · · · · · · · · · · · · · · · · · · · |
| 学頭: 三 学分: 4.0                                             | r<br>ا<br>ا<br>ا<br>ا<br>ا<br>ا                  | <b>市场营销</b><br>照成後<br>対応 0 / 条 │ 课件学习:<br>〕 课程学习 ▶ 作业列表 \ | : 0 / 次   总时长: 0.0 /<br>/ 🔲 号学资料 🗸 🕼 阶段        | 4<br>〈 620 分钟<br>〈 <b>620 </b> 分钟 | ⊪号教师: 无           | 日本の              | 2<br>2<br>8                           |

页面上方为菜单导航栏;右侧为辅助功能区;左侧为课程学习区。

#### 课程学习区:

1) 课程列表: 展示学生全部在学课程;

2) 课程学习:点击课程学习进入课件进行课件学习,课件学习过程系统会记录 看课的时长和次数;同时也会展示该门课程要求的看课时长和次数,以便于学生 了解学习 进度。如下图所示:

| 31. FR |         | 习近平新时代中国特色社会主义思想概论                                    | 辅导教师: 无 |
|--------|---------|-------------------------------------------------------|---------|
|        |         | 课程成绩:<br>发帖: 0 / 条   课件学习: 0 / 次   总时长: 0.0 / 1500 分钟 |         |
|        |         | ▶ 课程学习 🝃 作业列表 ∨ 🔳 导学资料 ∨ 🕼 阶段练习 ∨                     |         |
| 学期:三   | 学分: 3.0 |                                                       |         |

3) 作业列表:展示所有作业列表情况,可以做作业;

4) 导学资料:提供导学资料下载

5) 阶段练习:提供阶段练习下载

### 4. 课程

**我的当前考核标准**:学生所在教学计划下,所有课程的考核标准 **学习中的课程**:展示已经开课正在学习中的课程,可查看教材详情 **已学过的课程**:已经考核通过的课程 **等待学习的课程**:展示教学计划下还未开课的课程

| 1   | 课程       | Ø | 考试     | 100 | 成绩  | 3   | 韩亚  |      | <b>G</b> ) i | 论文         | •              | 学位    |   | 课表     |     | 统考   |
|-----|----------|---|--------|-----|-----|-----|-----|------|--------------|------------|----------------|-------|---|--------|-----|------|
| 首页: | > 我的课程   |   |        |     |     |     |     |      |              |            |                |       |   |        |     |      |
| 1   | 金融学      |   |        |     |     | 我的当 | 前考核 | 标准   | 学习           | 中的课程       | E <sup>2</sup> | 学过的课程 | 等 | 寺学习的课程 | ł   | 见频答疑 |
|     | 课程名称     |   | 课程     | 类型  | 学分  | 子 学 | 期   | 学位课程 |              | 开课日期       |                | 成绩状态  | i | 果程成绩   | 操   | 作    |
|     | Ims-语文   |   | Ims专业  | 基础课 | 3.0 | ) [ | 9   | 否    |              | 2017-09-04 |                | 未通过   |   | 0.00   | 數材证 | 羊情   |
|     | lms-健康学1 |   | Imsi设计 | 必修课 | 3.0 | ) [ | 9   | 否    |              | 2017-09-04 |                | 未通过   |   | 0.00   | 教材  | 羊情   |

# 5. 考试

考试日程表:学生可以看到自己所有需要考试的信息 缓考申请:考试日程下,已经预约考试的课程,可以进行缓考申请 停考查询:考试日程下,查询停考的课程信息 准考证下载\打印:考场安排查询开通时间,学生可以导出准考证 在线考试:学生可以进入 OTS 系统完成在线考试

|   | ⊌ 课程     | 💋 考试     | 🧒 成绩     | ◎ 毕业     | 🐴 iêż  | 🌍 学位 | 🧰 课表            | 💾 统考 |
|---|----------|----------|----------|----------|--------|------|-----------------|------|
| 首 | 页 > 我的考试 |          |          |          |        |      |                 |      |
|   | 金融学      |          |          | 考试日程表    | 夏 缓考申请 | 停考查询 | 准考证下载/打印        | 在线考试 |
|   | 考试批次:    | 20180809 | ×        |          |        |      |                 |      |
|   | 考试       | 日期       | 考证       | 时间       | 场次     |      | 课程              |      |
|   | 2018-    | 08-20    | 10:30:00 | 12:00:00 | 第6场    |      | Ims-语文 Ims-健康学1 |      |
|   |          |          |          |          |        |      |                 |      |

# 6. 成绩

**学习中课程**:学习中的课程成绩情况,点击打开可以查看分项成绩 **已学过的课程**:成绩已通过的课程信息,点击打开可以查看分项成绩 **无效课程:**无效课程指异动后原先教学计划的课程,点击打开可以查看分项成绩

| 🕒 课程      | 💋 考试 | 😡 成绩     | 🥶 南亚       | 🕤 ići | Ż    | 🌍 学位   | 🤠 课表   | 📴 統考 |
|-----------|------|----------|------------|-------|------|--------|--------|------|
| 首页 > 我的课程 |      |          |            |       |      |        |        |      |
| 金融学       |      |          |            |       |      | 学习中的课程 | 已学过的课程 | 无效课程 |
| 课程类       | 型    | 课程名称     |            | 学分    | 成绩状态 | 重修次数   | 课程成绩   | 查看详情 |
| Ims专业必    | 修课   | 线性代数资源库测 | 则试001      | 2.0   | 通过   | 0      | 99.00  | 打开   |
| 公共选修      | 课    | 中国近现代史   | 纲要         | 3.0   | 通过   | 0      | 99.00  | 打开   |
| 公共基础      | 课    | 考试日程优化证  | 果程1        | 3.0   | 通过   | 0      | 99.00  | 打开   |
| 专业基础      | 识    | 考试日程优化证  | 果程4        | 3.0   | 通过   | 0      | 99.00  | 打开   |
| 专业必修      | 课    | 考试日程优化证  | <b>果程2</b> | 3.0   | 通过   | 0      | 99.00  | 打开   |
| 专业选修      | 课    | 考试日程优化证  | 果程3        | 3.0   | 通过   | 0      | 99.00  | 打开   |

# 7. 毕业

毕业工作启动后,学生需要填写毕业生登记表,如下图所示,完善个人信息后提交。

| 业生登记表               |                          |           | 毕业生登记    |
|---------------------|--------------------------|-----------|----------|
| 填写毕业生登记表起止时间: 2017- | 05-23~2017-05-31 不允许毕业   |           |          |
| ▲ 个人信息              |                          |           | 编辑       |
| 姓 名: 晓贤06           | 性别: 女                    |           |          |
| 民 族:                | 政治面貌: 中共党员               |           |          |
| 籍 贯: 山西省太原市         | 证件号码: 142423199103112921 |           | 编辑个人信    |
| 参加工作时间:             | 职务: 工人                   | 个人照片      |          |
| 住宅电话:               | 移动电话: 1800000000         |           |          |
| 工作单位:               |                          |           |          |
| 家庭住址:               |                          |           |          |
|                     |                          | 编写毕业生登记表  | <u> </u> |
| 🔮 家庭主要成员和主要社会关系     |                          |           | 添加       |
| 姓名                  | 与本人关系                    | 工作单位      | 操作       |
| ▲ 在校期间受过何种奖励、处分     |                          |           | 编辑       |
| ☑ 自我鉴定              |                          |           | 编辑       |
|                     | 担东                       | →提交毕业生登记表 |          |
|                     | JEX                      |           |          |

### 二、手机 APP 课程学习

### 手机应用商店下载:学起 Plus

1. 登录--用户打开 APP 后,选择所在院校、输入账号和密码后,点击登录。

| <b>E</b> | <sup>随便看得</sup><br>学起Plus |
|----------|---------------------------|
| 德州学院     | >                         |
| 请输入用户名   |                           |
| 请输入密码    | *                         |
|          | 忘记密码                      |
|          |                           |
| 登录遇到问题?  | 手机号快捷登录                   |

2. 首页--登录后进入首页,可通过菜单快速进入课程学习、学习计划、学习报告和更多

| +#  | ŀħ. |   |
|-----|-----|---|
| 112 | ᆬ.  |   |
|     | ~~~ | , |

| 9:50                     |                     |                     |      | 9:50               |        |                 | ı∥≎⊡ |
|--------------------------|---------------------|---------------------|------|--------------------|--------|-----------------|------|
|                          |                     |                     |      | <                  | 更多     |                 |      |
| SAI                      | 成演示成                | 教高级版                |      | <b>(</b> )<br>我的学籍 | 个人信息确认 | <b>②</b><br>排行榜 |      |
| <b>レレン</b><br>課程学习<br>直播 | 学习计划<br>(2)<br>在线考试 | 学习报告 考场查询           | 道の港  |                    |        |                 |      |
| 最近学习                     |                     |                     | 更多 > |                    |        |                 |      |
| 成教高级版                    | 市场<br>⑧10           | <b>营销学</b><br>0.0学分 |      |                    |        |                 |      |
| 成教高级版                    | 会计<br>⑧2            | <b>学原理</b>          |      |                    |        |                 |      |
| 成教高级版                    | <b>计算</b><br>⑧2     | <b>机基础</b><br>.0学分  |      |                    |        |                 |      |
| 首页                       | <del>二</del><br>消息  | ②发现                 | 2 我的 |                    |        |                 |      |

3. 课程学习

3.1 课程列表--点击首页"课程学习"按钮进入课程学习页面默认显示"进行中"的课程,通过筛选可以查看全部课程、未开始和已结束的课程。

| 9:54       |                  | ı∥≎⊫⊃   | 9:58       |                 | all 🕈 🗋 |
|------------|------------------|---------|------------|-----------------|---------|
|            | 课程学习             | ☆ 进行中   |            | 课程学习            | ♡进行中    |
| ■培训课程      |                  |         | Ⅰ培训课程      |                 | 全部      |
| ~ 行政管理(本科) |                  |         | √ 行政管理(本科) | )               | 进行中     |
|            | <b>60</b> 会计学原题  | 2       |            | <b>67</b> 会计学原刊 | 未开始     |
|            | ◎2.0学分           | 2019秋   |            | ③2.0学分          | 已结束     |
|            | <b>600</b> 计算机基础 | 出       |            | (88) 计算机基础      |         |
|            | ⑧2.0学分           | 2019秋   |            | ●2.0学分          | 2019秋   |
|            | <b>888</b> 弘成科技  | 见频演示    |            | (88) 弘成科技视      | 倾演示     |
|            | ③ 3.0学分          | 2019春   |            | () 3.0学分        | 2019春   |
|            | (1999) 电子商务      | 既论(第二版) |            | (899) 电子商务概     | 论(第二版)  |
|            | ⑧2.5学分           | 2019春   |            | ●2.5学分          | 2019春   |
|            | (1990)电子政务       | 戰论      |            | (1) 电子政务概       | ê       |
|            | ③2.5学分           | 2019春   |            | ●2.5学分          | 2019春   |
|            | <b>600</b> 中級财务: | हेर्ग   |            | (1) 中级财务会       | it .    |
|            | ⑧2.0学分           | 2018秋   |            | ⑧2.0学分          | 2018秋   |
| E.         | (80) 会计学         |         | E.         | (2011) 会计学      |         |

3.2 课程介绍--点击某一个课程进入课程详情页面,点击课程介绍可查看课程教师、简介、

片花、学习目标、参考资料等 信息。

| 10:29                                                                                  |                                                                                                    |                                                                                | ull 🕈 🕞                                           |
|----------------------------------------------------------------------------------------|----------------------------------------------------------------------------------------------------|--------------------------------------------------------------------------------|---------------------------------------------------|
| 3                                                                                      |                                                                                                    |                                                                                | •                                                 |
| 学习时长: 3.                                                                               | 5/300分钟                                                                                                    |                                                                                |                                                   |
| 课程介绍                                                                                   | 视频课件                                                                                                    | 学习内容                                                                           | 网页课件                                              |
| 1老师                                                                                    |                                                                                                    |                                                                                |                                                   |
| 田銀<br>主規<br>性別:男 职税<br>1998年7月5<br>科专业 2010年<br>毕业 2010年<br>主要工作简历<br>学商学院【教<br>谈判、法营管 | <ol> <li>教师</li> <li>副教授【学</li> <li>に北师范大学国郎</li> <li>F7月东北师范</li> <li>5月吉林大学行</li> <li>2001年07月一</li> <li>(学工作】田巍</li> <li>理、市场管理法</li> <li>更多</li> <li>3数//雨</li> </ol> | 习工作简历】 3<br>示工商管理学院<br>大学政法学院 法<br>政学院 法学专业<br>一2005年05月<br>老师长期从事经<br>、社会保障法等 | 要学习简历<br>国际贸易本<br>4学专业毕业<br>东北师范大<br>济法、商务<br>*** |
| 一 相导                                                                                   | 百 <b>李乂卯印</b><br>教师                                                                                                    |                                                                                |                                                   |
| Ⅰ课程片花                                                                                  |                                                                                                    |                                                                                |                                                   |

3.3 视频课件学习--点击各章节下的视频内容进行学习。

| 3              |               | 续学习  | Ð    |
|----------------|---------------|------|------|
| 学习时长: 6.8      | /分钟           |      |      |
| 课程介绍           | 视频课件          | 学习内容 | 网页课件 |
| ▶ 绪论           |               |      |      |
| ▶ 第一章          | 总论            |      |      |
| ▲ 第二章          | 会计分录与         | 会计凭证 |      |
| ■ 音视频<br>已学 0/ | 页: 概述<br>′0   |      |      |
| ■ 音视频<br>已学 0/ | 页: 1<br>′0    |      |      |
| ■ 音视频<br>已学 0/ | 页: 2<br>′0    |      |      |
| ■ 音视频<br>已学 0/ | 页: 二、会计<br>′0 | 恒等式  |      |

4. 学习计划--查看各学期学习计划,点击下拉可查看详情。

| 9:55                           |         | a∥≎⊡ |
|--------------------------------|---------|------|
|                                | 学习计划    |      |
| 行政管理(2                         | 2018本科) |      |
| 2019秋                          |         | ~    |
| 248 会计学原<br>学分:2.0             | 理       | 不合格  |
| <mark>必帰</mark> 计算机基<br>学分:2.0 | 石出      | 不合格  |
| 2019春                          |         | ~    |
| 2018秋                          |         | ~    |
| 2018春                          |         | ~    |
|                                |         |      |
|                                |         |      |
|                                |         |      |
|                                |         |      |

5.学习报告--查看课程学习结果是否通过。

| 9:55              |                  | all 🕈 🗋           |
|-------------------|------------------|-------------------|
|                   | 学习报告             |                   |
| 行政管理              | (2018本科)         |                   |
| 计算机应用             | 月基础              | 未通过               |
| <b>10.0</b><br>学分 | <b>0</b><br>重修次数 | <b>0</b><br>成绩    |
| 大学英语基             | 書础版              | 未通过               |
| <b>10.0</b><br>学分 | 0<br>重修次数        | <b>0</b><br>成绩    |
| 管理学201            | 8                | 未通过               |
| <b>10.0</b><br>学分 | 0<br>重修次数        | <b>0</b><br>متابق |
| 马克思主义             | 人基本原理概论          | 通过                |
| 5.0<br>学分         | 0<br>重修次数        | <b>78.0</b><br>成绩 |
| 市场营销2             | 018              | 未通过               |

# 6. 直播--支持在线查看教师直播答疑,点击直播历史进入页面查看教师上传的回放内容。

| 0:10                        | ul 🗢 🕞         | / 直播历史                          |               |
|-----------------------------|----------------|---------------------------------|---------------|
| 直播                          | 直播历史           |                                 |               |
|                             |                | 公共行政理论(100001)                  |               |
| 理学2018(121)                 |                | (·) 2019.12.28 11:00 ~ 2019.12. | 28 11:10 观看回放 |
| 2017.08.01 00:00 ~ 2024.09  | 9.01 00:00     |                                 |               |
|                             | 进入直播           | ● 2018.12.14 星期五                |               |
| 理学2018(201918)              |                | 辅导课程                            |               |
| 2019.01.17 00:00 ~ 2021.01. | 23 00:00       | ② 2018.12.14 00:00 ~ 2018.12    | .14 18:00     |
|                             | 近八頁冊           |                                 | 风看巴瓜          |
| 理学2018(12315)               |                | ● 2018.10.22 星期一                |               |
| 2019.12.03 16:00 ~ 2020.12  | .31 22:00 进入百福 | 管理学2018                         |               |
|                             |                | © 2018.10.22 16:30 ~ 2018.10    | .31 22:00     |
| 没有更多                        | 7              |                                 | 观看回放          |
|                             |                | • 2018.09.29 星期六                |               |
|                             |                | 管理学2018                         |               |
|                             |                | ③ 2018.09.29 16:30 ~ 2018.09    | 9.29 22:00    |
|                             |                |                                 | 观看回放          |
|                             |                | • 2018.09.05 星期三                |               |
|                             |                | 管理学2018(2401)                   |               |
|                             |                | () 2018 00 05 00.52 ~ 2018 1    | 2 21 00.00    |

7. 在线考试--选择对应考试批次中的在线考试,点击"开始答题"进入考试页面,提交考试后可以查看客观题得分和答案解析,若是考试能进行多次则能多次进入考试页面进行考试。

| 22:49 🔕 📋 🔹 🐼 🕱 🌡 🗊          | 11:13                                                                                                    | al 🗢 🗋                                            | 11:14 | <b>,</b> ,   <b>†</b> [] |
|------------------------------|----------------------------------------------------------------------------------------------------|---------------------------------------------------|-------|--------------------------|
| < 更多                         | < 在                                                                                                    | 线考试                                               | < 在线  | 送考试                      |
| B & 🔽 & 😝                    | 批次: 2019                                                                                                    | 春期末考试▼                                            | 考试成绩  |                          |
| 调查问卷 排行榜 在线考试 序场查询 我的学籍<br>正 | 2019春中国         2019           管想时长:100         2019           考试次数:3/1         20           有效调:2019-20         20 | 9年考试 未评阅<br>期末考试<br>18秋季<br>11802 -31 23:59       | 6.    |                          |
|                              | 11中国近代史11<br>答卷时长: 12分钟<br>考试次数: 4/5<br>有效期: 2019-03-15 00:                                                         | <b>未评阅</b><br>00 ~ 2020-12-31 23:59               | 查看解析  | 再做一次                     |
|                              | 2019春中国近代史名<br>新港时长: 60分钟<br>考试次数: 22/60<br>有效期: 2019-03-15 00:                                                     | <b>43期末考试 6.0分</b><br>00~2020-12-31 23:59<br>开始概题 |       |                          |

8.我的学籍 --查看个人学籍信息。

|                                                                                                    |                      | 11:32                                                                                                    |                                                                                                    | all 🗢 🗋 |
|----------------------------------------------------------------------------------------------------|----------------------|----------------------------------------------------------------------------------------------------|----------------------------------------------------------------------------------------------------|---------|
| 22:49 🔕 🙆                                                                                                    | ③ ∅ \$ № \$ %        | 31) <                                                                                                    | 学籍信息                                                                                                    | 1       |
| <                                                                                                    | 更多                   |                                                                                                    |                                                                                                    |         |
| <ul> <li>調査问卷</li> <li>連合</li> <li>連合</li> <li>連合</li> <li>通告</li> <li>連合</li> <li>通告</li> <li>連合</li> <li>通告</li> <li>通告</li>     &lt;</ul> | 更多<br>在线考试 考场查询<br>D | <ul> <li>         ・</li> <li>         ・</li></ul> | <ul> <li>学<sub>工</sub>照片</li> <li>・ 単</li> <li>・ 女</li> <li>・ 女</li> <li>・ す</li> <li>・ す&lt;</li></ul> | 展片      |
|                                                                                                    |                      | 学 5                                                                                                    | 号:                                                                                                    |         |
|                                                                                                    |                      |                                                                                                    |                                                                                                    |         |

9. 个人信息确认--核实个人信息无误后点击确认保存。

|                                                      | 〈 个人信息确认 |
|------------------------------------------------------|----------|
| 22:48 🙆 🧕 💿 🐼 🗴 🖧 😤 Hill 🗵                           | 基本信息     |
| < 更多                                                 | 田 户 冬:   |
| 🗈 💼 🖾 😫                                              |          |
| 调查问卷 排行榜 在线考试 考场查询 我的学籍                              | 姓 名:     |
|                                                      | 性别:女     |
| 1 × 10 m/2 m = 2 + 2 + 2 + 2 + 2 + 2 + 2 + 2 + 2 + 2 | 出生日期:    |
|                                                      | 证件号:     |
|                                                      | 籍 贯:     |
|                                                      | 民族:汉族    |
|                                                      | 联系方式     |
|                                                      | 移动电话: *  |
|                                                      | 住宅电话: —  |
|                                                      | 确认保存     |

10. 消息--点击底部导航"消息"菜单进入消息列表,可查看学校发布的通知公告、待办和系统消息。

11. 我的--点击底部导航"我的"菜单进入页面,查看个人头像、姓名、个人信息、我的缓存、资料库,修改密码和设置等。

| 22:45 🙆 🛄 |                                       | ③ 🕱 \$ <sup>7</sup> <sub>B</sub> | s 🗟 👘 📴  | )· |
|-----------|---------------------------------------|----------------------------------|----------|----|
| 0         | ▲ ▲ ▲ ▲ ▲ ▲ ▲ ▲ ▲ ▲ ▲ ▲ ▲ ▲ ▲ ▲ ▲ ▲ ▲ | 个人资料                             | *        | >  |
|           |                                       |                                  |          |    |
| 个人信息      | 我的约                                   | 爱存                               | 资料库      |    |
| 🖻 毕业照)    | 计采集                                   |                                  | 未采集      | >  |
| 我的希望      | 包值                                    |                                  |          | >  |
| ☐ 修改密码    | 马                                     |                                  |          | >  |
| ₫ 意见反行    | 责                                     |                                  |          | >  |
| ◆ 账号绑?    | È                                     |                                  |          | >  |
| & 推荐【单    | 学起Plus】给外                             | 牙友                               |          | >  |
| ◎ 设置      |                                       |                                  |          | >  |
|           |                                       |                                  |          |    |
| 白         |                                       | <b>〇</b><br>发现                   | <b>2</b> |    |

#### 三、注意事项

1. 在线学习时长占期末总成绩的 20%, 我的作业占期末 总成绩的 20%, 期末考试成绩占总成绩的 60%, 总成绩汇算 时自动计入。

 2.观看课件学习过程中,不要关闭以下界面,否则不再 课件学习进度不再计时。

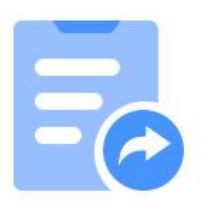

该活动已经在新窗口中打开,如果没有打开,请手动点击打开

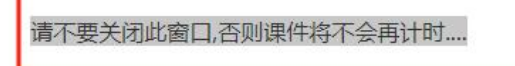